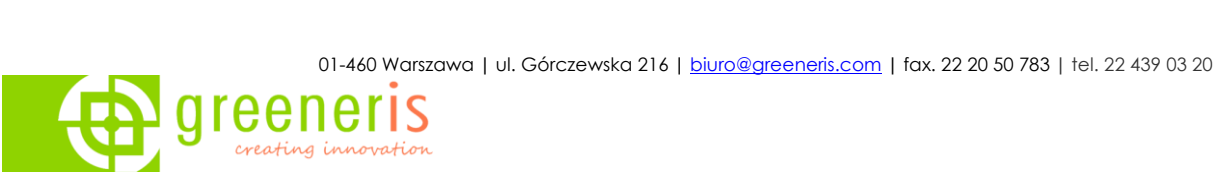

# Pierwsze kroki z Zoom

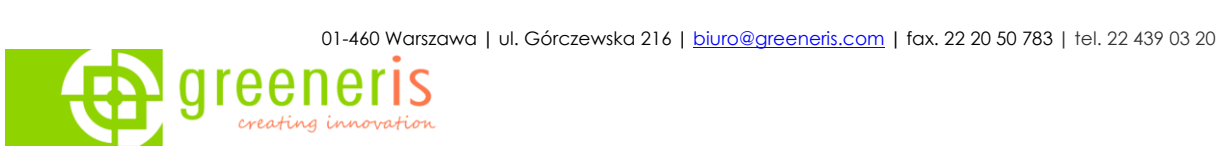

# Zawartość

| <u>LO</u> | GOWANIE DO PLATFORMY                                                    | 4             |
|-----------|-------------------------------------------------------------------------|---------------|
| <u>PL</u> | ANOWANIE SPOTKAŃ                                                        | 4             |
| Ρl        | ANOWANIE Z POZIOMU PRZEGLĄDARKI                                         | 4             |
| Ρl        | ANOWANIE Z POZIOMU APLIKACJI DESKTOPOWEJ                                | 7             |
| DC        | DŁĄCZANIE DO SPOTKANIA                                                  | 10            |
| Jał       | K DOŁĄCZYĆ DO SPOTKANIE ONLINE ORGANIZOWANEGO ZA POŚREDNICTWEM ZOOM – I | NSTRUKCJA DLA |
| UC<br>Jał | zestnikow<br>k uruchomić spotkanie Zoom bez pobierania aplikacji        | 10            |
| <u>OP</u> | PCJE DODATKOWE                                                          | 15            |
| •         | Udostępnianie ekranu                                                    | 15            |
| •         | Przekazywanie kontroli nad ekranem lub dokumentem                       | 16            |
| •         | WYCISZANIE UCZESTNIKÓW                                                  | 16            |
| •         | Przesyłanie plików podczas spotkania                                    | 17            |
| <u>BE</u> | ZPIECZEŃSTWO                                                            | 18            |
| 1.        | WAITING ROOM                                                            | 18            |
| 2.        | Zamykanie spotkania                                                     | 19            |
| 3.        | Blokowanie dzielenia ekranu przez uczestników                           | 19            |
| 4.        | Rejestracja na spotkania                                                | 20            |
| <u>AD</u> | OMINISTRACJA PLATFORMĄ                                                  | 21            |
| ZA        | ALECANA KONFIGURACJA ZE WZGLĘDÓW BEZPIECZEŃSTWA                         | 21            |
| <u>PR</u> | ZYDATNE POJĘCIA I FUNKCJONALNOŚCI                                       | 22            |
| Нс        | DST                                                                     | 22            |
| Сс        | D-HOST                                                                  | 22            |
| Pc        | DLLING                                                                  | 23            |

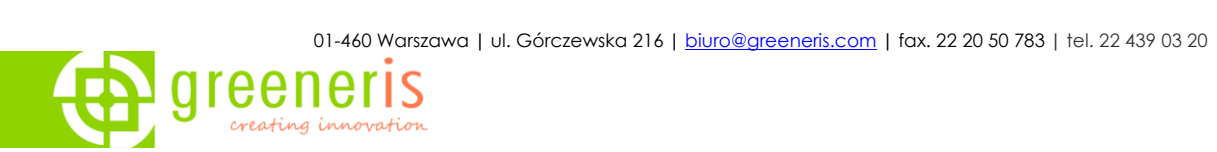

| Transmisja spotkań na Facebook           | 24 |
|------------------------------------------|----|
| Obsługa Zoom w aplikacjach firm trzecich | 26 |
| 1. Wtyczka Zoom dla Office 365           | 26 |
| 2. Wtyczka Zoom (tylko) dla Outlook      | 30 |
| Chat aplikacji                           | 32 |

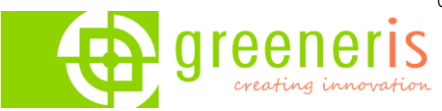

### Logowanie do platformy

Aby skorzystać z platformy należy <u>pobrać aplikację Zoom</u> lub zalogować się na stronie <u>https://zoom.us/signin</u> po podaniu loginu i hasła klikamy *Sign In.* 

|                                    | Sign In                   |
|------------------------------------|---------------------------|
| Email Address                      |                           |
| adres@adres.pl                     |                           |
| Password                           |                           |
| •••••                              | Forgot password?          |
|                                    | Sign In                   |
| <ul> <li>Stay signed in</li> </ul> | New to Zoom? Sign Up Free |

### Planowanie spotkań

#### Planowanie z poziomu przeglądarki

1. Aby zaplanować spotkanie korzystamy z przycisku *Meetings* oraz *Schedule a New Meeting* 

| Profile         | Upcoming Meetings      | Previous Meetings | Personal Meeting Room |
|-----------------|------------------------|-------------------|-----------------------|
| Meetings        | Schedule a New Meeting |                   |                       |
| Recordings      |                        |                   |                       |
| Settings        | Start Time 💠           |                   | Topic \$              |
| Account Profile |                        |                   |                       |
| Reports         |                        |                   |                       |
|                 |                        |                   |                       |

- 2. Otworzy się okno, w którym można zaplanować wirtualne spotkanie. Niezbędne informacje to:
- a) Topic tytuł
- b) When data oraz godzina

c) Duration – orientacyjny czas trwania; nie wpływa to w żaden sposób na spotkanie, to jedynie informacja dla uczestników, aby wiedzieli, ile czasu mają zarezerwować na spotkanie

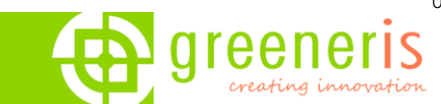

### ZĘ WZGLĘDÓW BEZPIECZEŃSTWA ZALECAMY USTAWIENIE HASŁA DLA KAŻDEGO PLANOWANEGO SPOTKANIA

| My Meetings > Schedule a<br>Schedule a Meeting | Meeting                                                                                                    |
|------------------------------------------------|----------------------------------------------------------------------------------------------------|
| Торіс                                          | My Meeting                                                                                                    |
| Description (Optional)                         | Enter your meeting description                                                                                           |
| When                                           | 04/21/2020                                                                                                    |
| Duration                                       | $1 \rightarrow hr 0 \rightarrow min$                                                                                     |
| <br>Time Zone                                  | (GMT+2:00) Warsaw v                                                                                                    |
|                                                | Recurring meeting                                                                                                    |
| Registration                                   | Required                                                                                                    |
| <br>Meeting ID                                 | Generate Automatically     Personal Meeting ID 394-740-1884                                                              |
| Meeting Password                               | Require meeting password 486293                                                                                          |
| Video                                          | Host O on O off                                                                                                    |
| Audio                                          | <ul> <li>Telephone Computer Audio</li> <li>3rd Party Audio</li> <li>Dial from Poland and other 1 country Edit</li> </ul> |
| Meeting Options                                | <ul> <li>Enable join before host</li> <li>Mute participants upon entry Ø</li> <li>Enable waiting room</li> </ul>         |
|                                                | Only authenticated users can join: Sign in to Zoom                                                                       |
|                                                | Breakout Room pre-assign Record the meeting automatically                                                                |
| Alternative Hosts                              | Example: mary@company.com, peter@school.edu                                                                              |
|                                                | Save                                                                                                    |

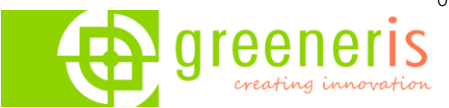

Po wpisaniu tytułu (topic), wybraniu daty, godziny spotkania klikamy przycisk SAVE;

Otworzy się strona, na której mamy podany link do wirtualnego pokoju, meeting ID oraz załączniki do kalendarza. Należy skopiować link i wysłać do osób, które chcemy zaprosić na spotkanie. Można również skorzystać z gotowego zaproszenia klikając po prawej stronie *Copy the invitation*.

| My Meetings > Manage "My Meet | ing"                                                     |                                           |                     |
|-------------------------------|----------------------------------------------------------|-------------------------------------------|---------------------|
| Торіс                         | My Meeting                                               |                                           | Start this Meeting  |
| Time                          | Apr 15, 2020 10:00 AM Warsaw<br>Add to 3 Google Calendar | o≝ Outlook Calendar (.ics) Yahoo Calendar |                     |
| Meeting ID                    | 993-4161-                                                |                                           |                     |
| Meeting Password              | <ul> <li>Require meeting password 665</li> </ul>         | 668                                       |                     |
| Invite Attendees              | Join URL: https://zoom.us/j/99341                        | 618361?pwd=V1ICVzk5Z3Q5dWp0bTIGUV         | Copy the invitation |
| Video                         | Host                                                     | Off                                       |                     |
|                               | Participant                                              | Off                                       |                     |
| Audio                         | Telephone and Computer Audio                             |                                           |                     |
|                               | Dial from Poland                                         |                                           |                     |

3. Aby otworzyć zaplanowane spotkanie, po zalogowaniu się do Zoom, w menu po lewej stornie otwieramy zakładę *My Meetings*; po wybraniu odpowiedniego spotkania klikamy *Start:* 

| PERSONAL         | Upcoming Meetings      | Previous Meetings          | Personal Meeting Room | Meeting Templates |            |              |
|------------------|------------------------|----------------------------|-----------------------|-------------------|------------|--------------|
| Profile Meetings | Schedule a New Meeting | Join a meeting from an H.3 | 23/SIP room system    |                   |            |              |
| Webinars         |                        |                            |                       |                   |            |              |
| Recordings       | Start Time 💠           |                            | Topic ÷               |                   | Meeting ID |              |
| Settings         | Today<br>11:00 AM      |                            | Szkolenie z Z         |                   | 105-8      | Start Delete |
| ADMIN            | Tomorrow<br>10:00 AM   |                            | My Meeting            |                   | 993-4 1    | Start Delete |

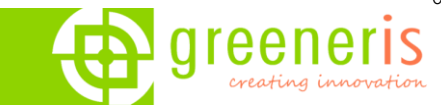

4. Po uruchomieniu wirtualnego pokoju wybieramy opcję podłączenia głosowego: computer *audio* lub *phone call*;

• jeśli wybieramy *computer audio* następnie należy kliknąć na zielony przycisk *Join audio conference by computer* 

• gdy wybieramy opcję *phone call* należy zadzwonić na podany nr telefonu i podać *meeting ID* oraz *participant ID* 

| •         | Choose ONE of the audi            | o conference options        | × | Choose ONE of the a                                               | udio conference options                        |  |
|-----------|-----------------------------------|-----------------------------|---|-------------------------------------------------------------------|------------------------------------------------|--|
|           | Phone Call                        | Computer Audio              |   | Phone Call                                                        | Computer Audio                                 |  |
|           | Join with Com<br>Test Speaker and | puter Audio<br>I Microphone |   | Dial: +48<br>+48<br>Meeting ID: 924<br>Participant ID: <b>449</b> | 22 307 3488<br>22 398 7356<br>7144 7070<br>295 |  |
| Automatic | ally join audio by computer w     | /hen joining a meeting      |   |                                                                   | Done                                           |  |

#### Planowanie z poziomu aplikacji desktopowej

1. Aby zaplanować spotkanie otwieramy aplikację Zoom i korzystamy z przycisku Schedule

|        |               |                | Schedule meeting                                              |
|--------|---------------|----------------|---------------------------------------------------------------|
|        |               |                | Schedule Meeting                                              |
|        |               |                | Торіс                                                         |
| 3 Zoom |               |                | Zoom Meeting                                                  |
|        |               | Home           | Start: (śr. kwiecień 22, 2020 V) 11:00                        |
|        |               |                | Duration: 1 hour    O minute                                  |
|        |               |                | Recurring meeting     Time Zone: Warsaw ~                     |
|        |               |                | Meeting ID                                                    |
|        |               |                | Generate Automatically     Personal Meeting ID 567-237-4318   |
|        |               | +              | Password                                                      |
|        |               |                | Require meeting password                                      |
|        | New Meeting ~ | Join           | Video                                                         |
|        |               |                | Host: On Off Participants: On O Off                           |
|        |               |                | Audio                                                         |
|        | 19            | Ŷ              | Telephone     Computer Audio     Telephone and Computer Audio |
|        |               |                | Dial in from Poland Edit                                      |
|        | Schedule      | Share screen v | Calendar                                                      |
|        |               |                | O Outlook O Google Calendar O ther Calendars                  |
|        |               |                | Advanced Options                                              |
|        |               |                |                                                               |
|        |               |                | Schedule                                                      |

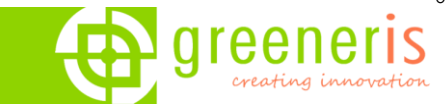

- Otworzy się okno, w którym można zaplanować wirtualne spotkanie. Okno jest analogiczne do tego z aplikacji web w przeglądarce.
   Niezbędne informacje to:
- a) Topic tytuł
- b) When data oraz godzina

c) Duration – orientacyjny czas trwania; nie wpływa to w żaden sposób na spotkanie, to jedynie informacja dla uczestników, aby wiedzieli, ile czasu mają zarezerwować na spotkanie

| Tonic                                                                                  |                                                                                                    |                                        |
|----------------------------------------------------------------------------------------|----------------------------------------------------------------------------------------------------|----------------------------------------|
| Zoom Meeti                                                                             | ng                                                                                                    |                                        |
| Start:                                                                                 | śr. kwiecień 22, 2020                                                                                                    | √ 11:00 🔹                              |
| Duration:                                                                              | 1 hour v 0 minute                                                                                                    | · )                                    |
| Recurring                                                                              | y meeting                                                                                                    | Time Zone: Warsaw 🗸                    |
|                                                                                        |                                                                                                    |                                        |
| Generate Password Require p                                                            | Automatically Personal Meeting ID 56                                                                                            | 57-237-4318                            |
| Generate Password     Require n Video                                                  | Automatically Personal Meeting ID 50                                                                                            | 57-237-4318                            |
| Generate Password Require n Video Host: On                                             | Automatically Personal Meeting ID 50 neeting password Off Participants: On O Off                                                | 57-237-4318                            |
| Generate Password     Require n Video Host: On Audio Telephone Dial in from P          | Automatically Personal Meeting ID 50<br>neeting password Off Participants: On Off Off a Computer Audio Teleph oland Edit        | 57-237-4318                            |
| Generate  Password Require n  Video Host: On  Audio Telephono Dial in from P  Calendar | Automatically Personal Meeting ID 50<br>neeting password<br>Off Participants: On Off Off<br>Computer Audio Teleph<br>oland Edit | 57-237-4318<br>hone and Computer Audio |

Okno jest mniejsze niż w przeglądarce, dlatego też niektóre istotne opcje zostały ukryte w sekcji Advanced Options:

| Enable waiting room                                |   |
|----------------------------------------------------|---|
| Enable join before host                            |   |
| Mute participants on entry                         |   |
| Only authenticated users can join: Sign in to Zoon | ١ |
| Automatically record meeting                       |   |
| Schedule for:                                      |   |
| Maciej Chmielak                                    | ~ |
| Alternative hosts:                                 |   |
| Example:john@company.com;peter@school.edu          | 1 |
|                                                    |   |

Po ustawieniu wszystkich pól klikamy przycisk *SCHEDULE*. Spotkanie zostanie zapisane i wyświetlone w naszej aplikacji w sekcji *Meeting*. Z poziomu tej zakładki możemy skopiować zaproszenie, edytować spotkanie, czy je usunąć.

| creating innovation                                                 | C     Image: Search       Home     Chat       Meetings     Contacts |
|---------------------------------------------------------------------|---------------------------------------------------------------------|
| C Upcoming Recorded<br>567-237-4318<br>My Personal Meeting ID (PMI) | Zoom Meeting 11:00 - 12:00   Starts in 21 minutes                   |
| Meeting hosted by <b>Everyone</b> ~<br>Today                        | Meeting ID: 965-8379-4847<br>Host: Hubert Pietrzyk                  |
| Zoom Meeting<br>11:00-12:00<br>Host: Hubert Pietrzyk                | Show Meeting Invitation                                             |

3. W celu wystartowania spotkania wciskamy jedynie przycisk START. Po uruchomieniu wirtualnego pokoju wybieramy opcję podłączenia głosowego: computer audio lub phone call;

• jeśli wybieramy *computer audio* następnie należy kliknąć na zielony przycisk *Join audio conference by computer* 

• gdy wybieramy opcję *phone call* należy zadzwonić na podany nr telefonu i podać *meeting ID* oraz *participant ID* 

| Choose ONE of the audio conference options                                                             | Choose ONE of the audio conference options              |
|----------------------------------------------------------------------------------------------------|---------------------------------------------------------|
| Phone Call Computer Audio                                                                              | Phone Call Computer Audio                               |
| Dial: +48 22 307 3488<br>+48 22 398 7356<br>Meeting ID: 924 7144 7070<br>Participant ID: <b>449295</b> | Join with Computer Audio<br>Test Speaker and Microphone |

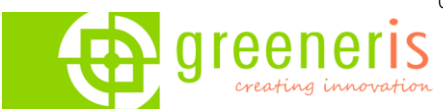

### Dołączanie do spotkania

Jak dołączyć do spotkanie online organizowanego za pośrednictwem Zoom – instrukcja dla uczestników

Uwaga podany przez organizatora link jest ważny o określonej godzinie, dołączenie do spotkania przed godziną rozpoczęcia jest niemożliwe.

 Klikamy lub wklejamy w oknie przeglądarki link, który otrzymaliśmy od organizatora spotkania, otwiera się strona, system prosi o pobranie aplikacji Zoom – wybieramy opcję download & run Zoom – system pobierze plik instalacyjny.

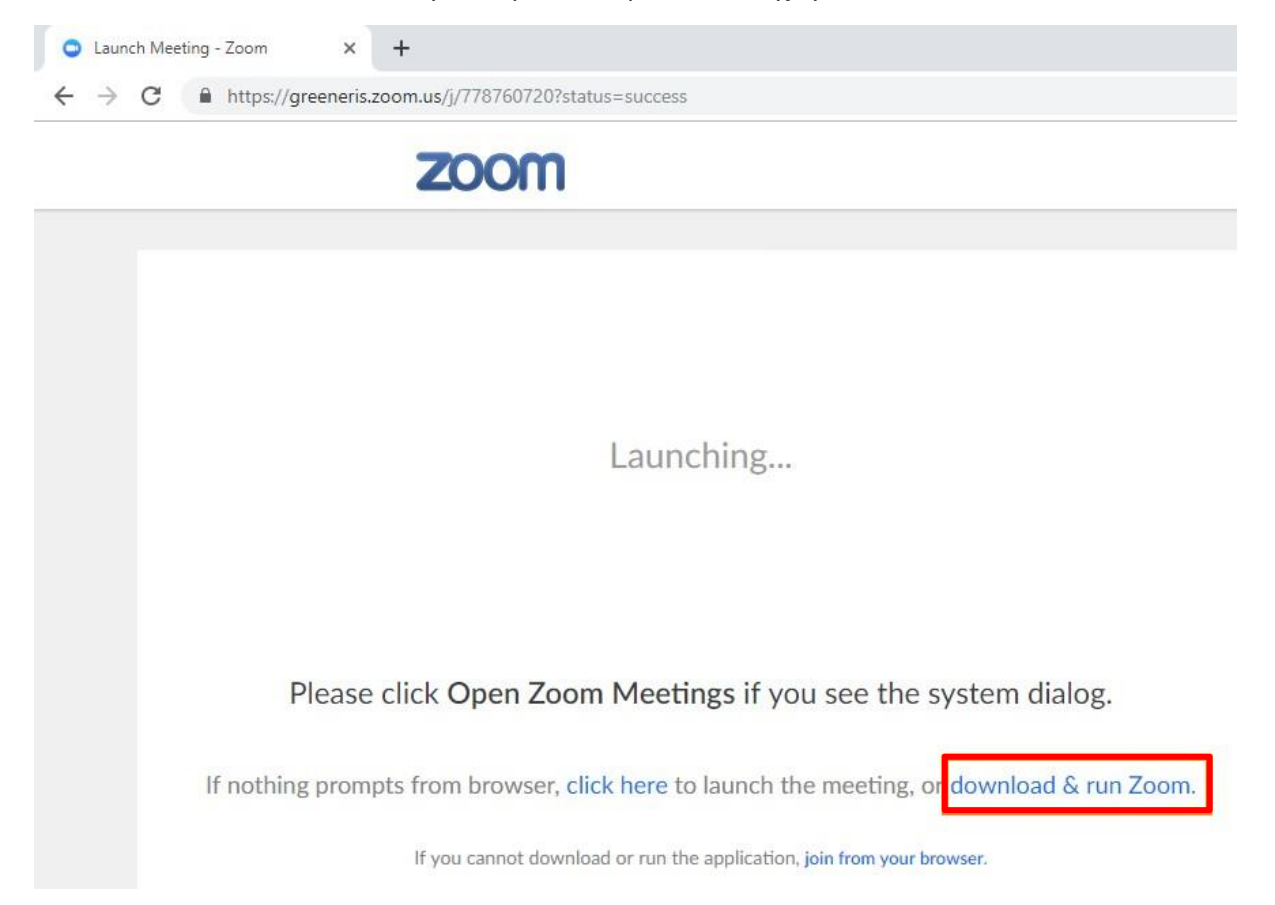

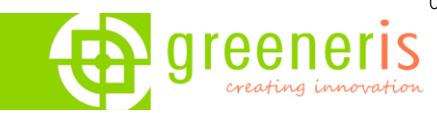

#### 2. Otwieramy pobrany plik i instalujemy aplikację

| ZOOM                                                                                         |                                                                                            |
|----------------------------------------------------------------------------------------------|--------------------------------------------------------------------------------------------|
|                                                                                              |                                                                                            |
|                                                                                              | Launching                                                                                  |
|                                                                                              | Please click Open Zoom Meetings if you see the system dialog.                              |
|                                                                                              | If nothing prompts from browser, click here to launch the meeting, or download & run Zoom. |
|                                                                                              | If you cannot download or run the application, join from your browser.                     |
|                                                                                              | O Zoom Klienci Download Plany Sprzedaž Support Info. zwrotne Prywatność Terms              |
| Otwórz           Zawsze otwieraj pilki tego typu           Pokaź w folderze           Anuluj |                                                                                            |
| Zoom_1ca1d1415cexe 🗸                                                                         |                                                                                            |

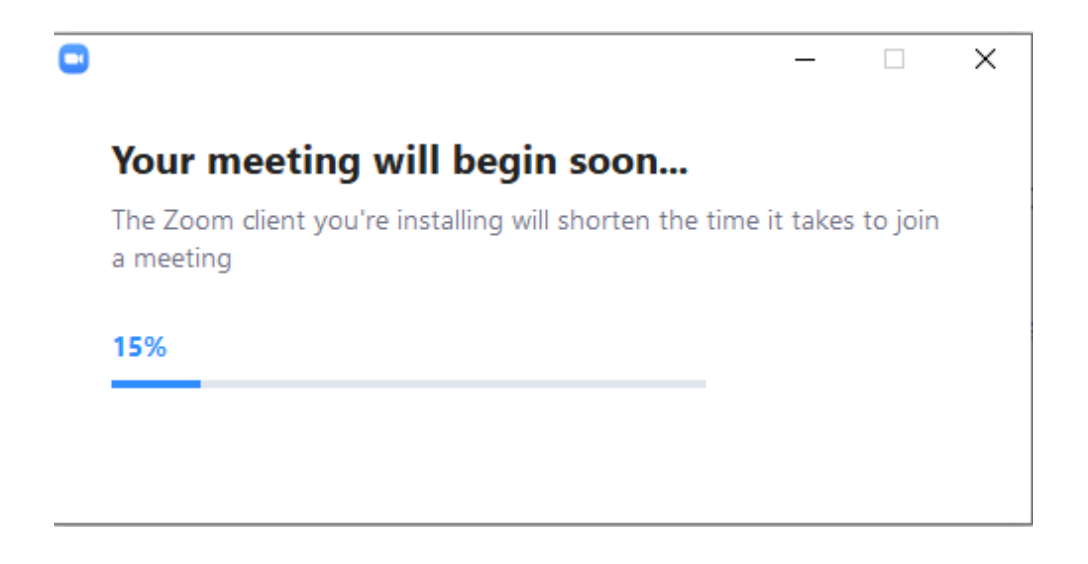

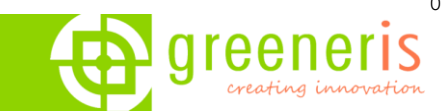

*3.* Po zainstalowaniu otworzy się wirtualny pokój i automatycznie pojawi się okno z podłączeniem głosowym, wówczas wybieramy opcję *Join with computer audio* 

| Zoom Participant ID: 33 Meeting ID: 778-760-720                                                                                                    | -    |         | $\times$ |
|----------------------------------------------------------------------------------------------------|------|---------|----------|
| Talking:                                                                                                    |      |         |          |
|                                                                                                    |      |         |          |
| Meeting Topic: My Meeting                                                                                                    |      |         |          |
| Host: Justyna Zawistowska                                                                                                    |      |         |          |
| Invitation URL                                                                                                    |      |         |          |
| 📢 Phone Call 📃 Computer Audio                                                                                                    |      |         |          |
| Participant ID:                                                                                                    |      |         |          |
| Join with Computer Audio<br>Test speaker and microphone                                                                                                    |      |         |          |
| $\mathbf{\hat{\mathbf{A}}}$                                                                                                    |      |         |          |
| Join Audio Join Audio Discontrational Join Audio Discontrational Join Audio Discontrational Join Audio Discontrational Joint Audio Discontrational Joint Audio |      |         |          |
|                                                                                                    |      |         |          |
|                                                                                                    |      |         |          |
|                                                                                                    |      |         |          |
|                                                                                                    |      |         |          |
|                                                                                                    |      |         |          |
|                                                                                                    |      |         |          |
| Init Audio Start Video Invite Manane Participants Polls Share Chat Record Reakout Ponnes                                                                                                    | More | End Mee | eting    |

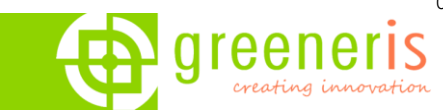

Jak uruchomić spotkanie Zoom bez pobierania aplikacji

- 1. Klikamy na link podany w zaproszeniu mailowym.
- 2. Otwiera się przeglądarka i system prosi o pobranie aplikacji klikamy Anuluj.

W zależności od wybranej przeglądarki niektóre opcje mogą być niewspierane przez producentów przeglądarek.

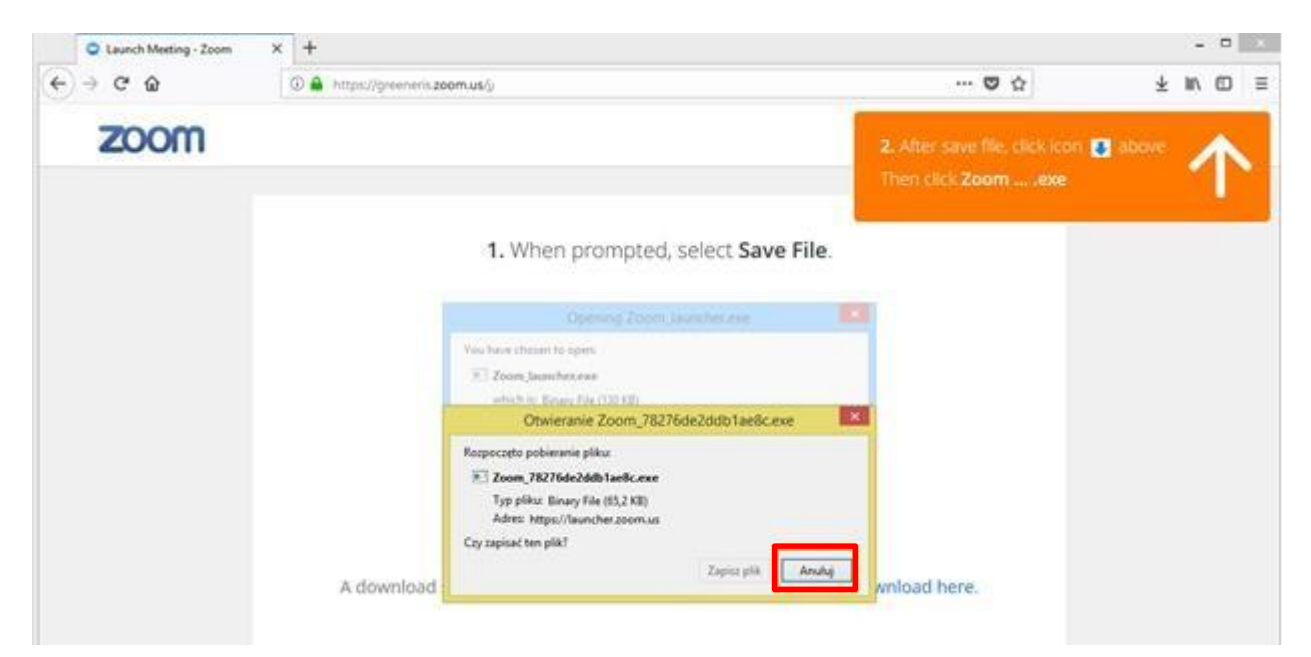

3. Wybieramy opcję Join from your browser.

| © Launch Meeting - Zoom × +                                                  |   |
|------------------------------------------------------------------------------|---|
| ← → C û ① A https://greeneris.zoom.us/j/.                                    | ⊌ |
| ZOOM                                                                         |   |
|                                                                              |   |
|                                                                              |   |
|                                                                              |   |
|                                                                              |   |
| If nothing prompts from browser, download & run Zoom.                        |   |
| If you cannot download or run the application <b>join from your browser.</b> |   |

01-460 Warszawa | ul. Górczewska 216 | <u>biuro@greeneris.com</u> | fax. 22 20 50 783 | tel. 22 439 03 20

/

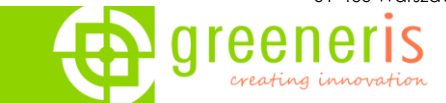

 Otworzy się wirtualny pokój i automatycznie pojawi się okno z podłączeniem głosowym – by słyszeć prowadzącego należy kliknąć na opcję *Computer Audio -> Join Audio by Computer*

|                   |                               | **            |
|-------------------|-------------------------------|---------------|
| ♥ Phone Call      | computer Audio                | ) ×           |
| Join Audio        | by Computer                   |               |
| La L <sup>2</sup> | ∱ 💬 ••••<br>Serreen Chat More | Leave Meeting |

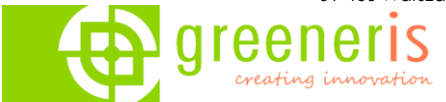

## Opcje dodatkowe

#### • Udostępnianie ekranu

Wszystko, co chcemy udostępnić/pokazać uczestnikom musimy uprzednio otworzyć, a następnie wybrać w oknie głównym opcję SHARE SCREEN i wybrać odpowiednią aplikację:

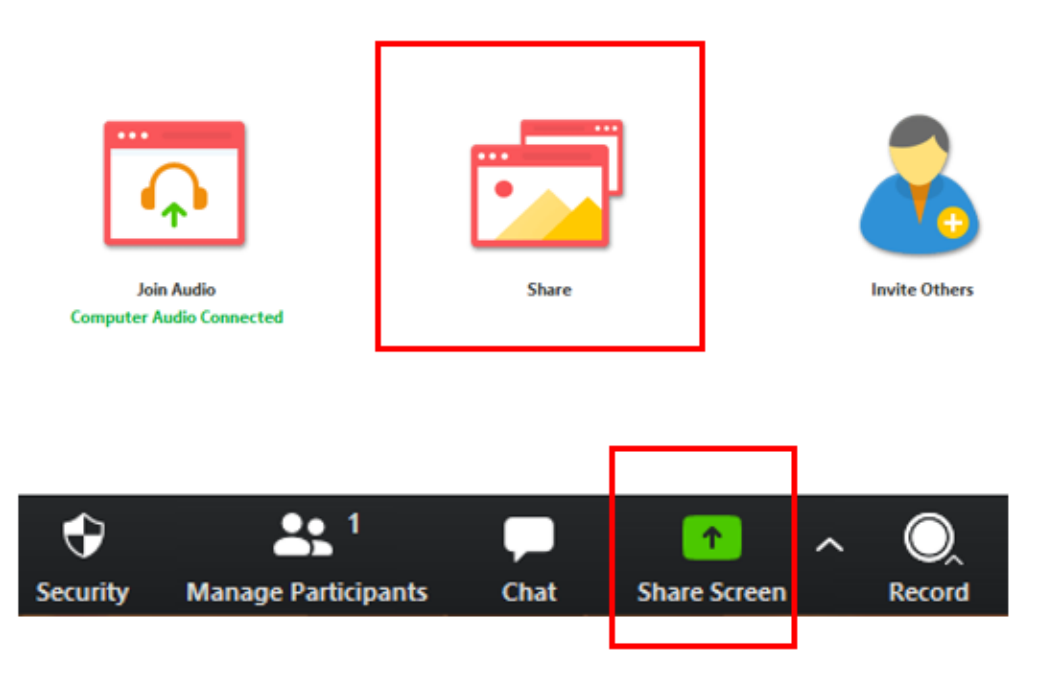

Zaznaczamy odpowiednią aplikację i klikamy SHARE SCREEN

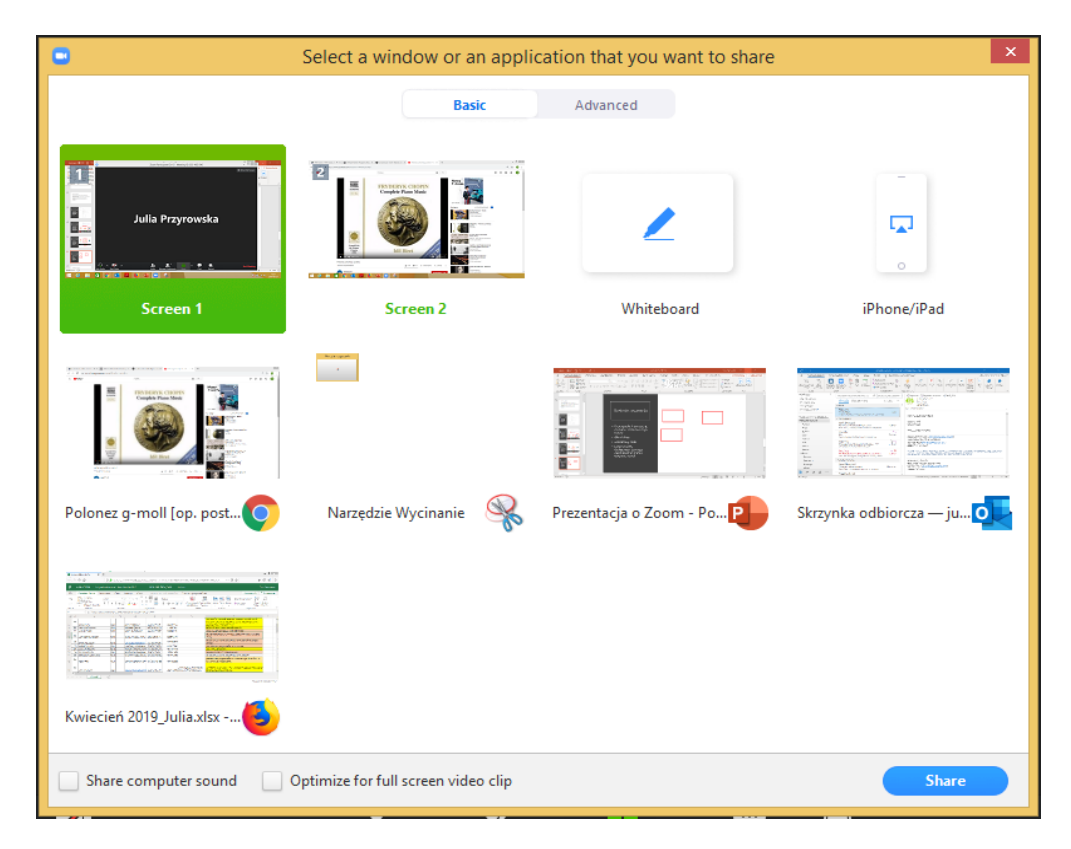

**greeneris sp. z o.o.** 03-257 Warszawa ul. Nad Rzeczką 21b Wpisana do rejestru przedsiębiorców prowadzonego przez Sąd Rejonowy dla m.st. Warszawy w Warszawie, XIII Wydział Gospodarczy Krajowego Rejestru Sądowego pod numerem KRS <u>0000435724</u>, NIP 524 27 53 556, wysokość kapitału zakładowego 302 460,00 zł.

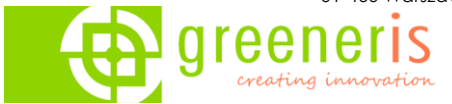

#### • Przekazywanie kontroli nad ekranem lub dokumentem

Podczas udostępniania/dzielenia się dokumentami po najechaniu na samą górę ekranu zawsze pojawia się dodatkowe menu

Przycisk *Remote Control* pozwala wybrać osobę, której chcemy przekazać kontrolę nad udostępnianym dokumentem lub ekranem

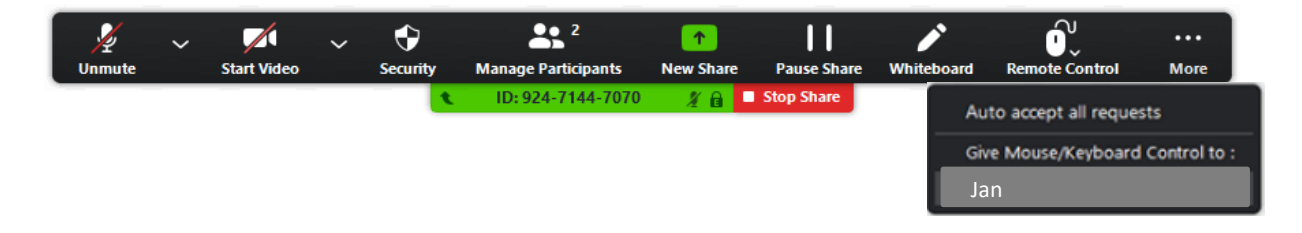

#### • Wyciszanie uczestników

Z dolnego menu wybieramy opcję *Manage Participants* i następnie klikamy na samym dole *Mute all* 

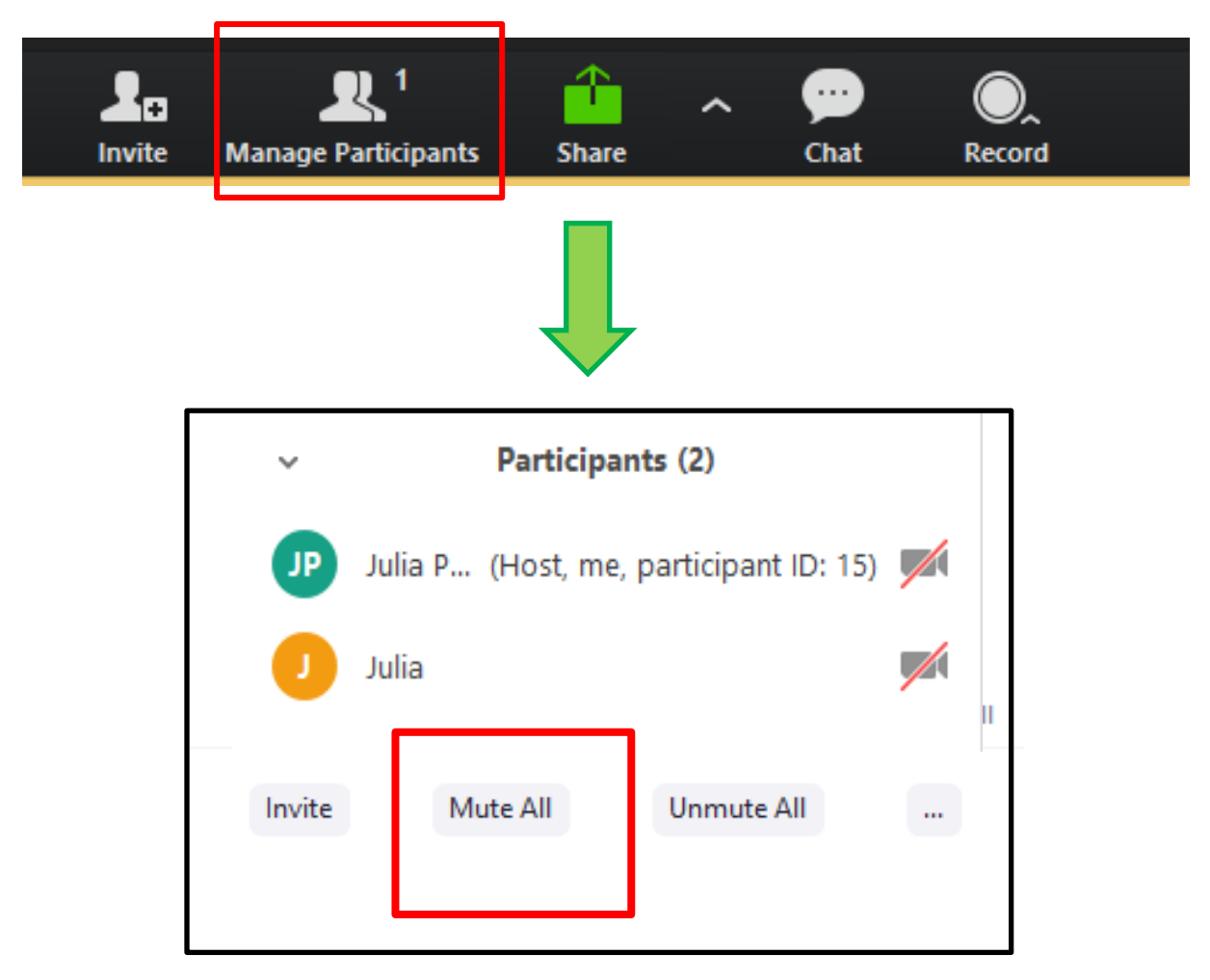

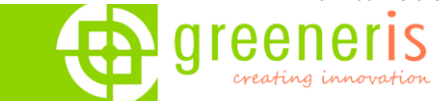

#### • Przesyłanie plików podczas spotkania

Platforma Zoom umożliwia podczas spotkania przesyłanie plików poprzez chat. W tym celu w pierwszej kolejności należy uruchomić chat:

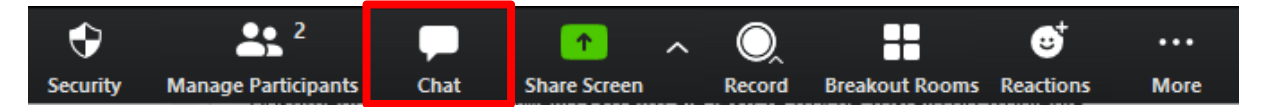

Po prawej stronie zostanie wyświetlono okno chatu, gdzie możemy wysyłać wiadomości oraz pliki. Wybieramy adresata i wciskamy przycisk *File*:

| To: | Everyone 🛩    |   | C | ) File |  |
|-----|---------------|---|---|--------|--|
| Тур | e message her | e |   |        |  |
|     |               |   |   |        |  |

Wyświetli się nam okno wyboru pliku. Wybieramy plik i zatwierdzamy:

| •<br>Otwieranie |              |                                       |                        | ×                        |
|-----------------|--------------|---------------------------------------|------------------------|--------------------------|
| Szukaj w:       | Downloads    | ~                                     | G 🤌 📂                  |                          |
| Szybki dostęp   | Nazwa<br>Ża  | ^<br>dne elementy nie pasują do kryte | Stan<br>riów wyszukiwa | Data modyfikacji<br>nia. |
| Pulpit          |              |                                       |                        |                          |
| Biblioteki      |              |                                       |                        |                          |
| Ten komputer    |              |                                       |                        |                          |
| Sieć            |              |                                       |                        |                          |
|                 | <            |                                       |                        | >                        |
|                 | Nazwa pliku: |                                       | ~                      | Otwórz                   |
|                 | Pliki typu:  |                                       | $\sim$                 | Anuluj                   |

Plik zostanie przesłany co możemy zaobserwować w oknie chatu:

| ~        | Zoom Group Chat           |
|----------|---------------------------|
| From Met | to Everyone:              |
| PDF      | zoom-faq.pdf<br>195.26 KB |

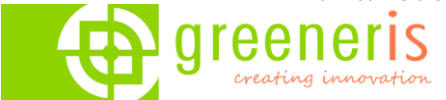

### Bezpieczeństwo

W celu zapewnienia jak najlepszego poziomu bezpieczeństwa podczas spotkania, istnieje możliwość kontroli kto dołącza do spotkania i kto może publikować podczas niego treści.

1. Waiting room (poczekalnia)

Podczas planowania spotkania lub podczas jego trwania, organizator może włączyć opcję *Waiting Room*. Sprawia ona, że uczestnik po wejściu w link do spotkania zostanie przeniesiony do wirtualnej poczekalni i organizator decyduje czy wpuszcza go na spotkanie czy odrzuca jego prośbę.

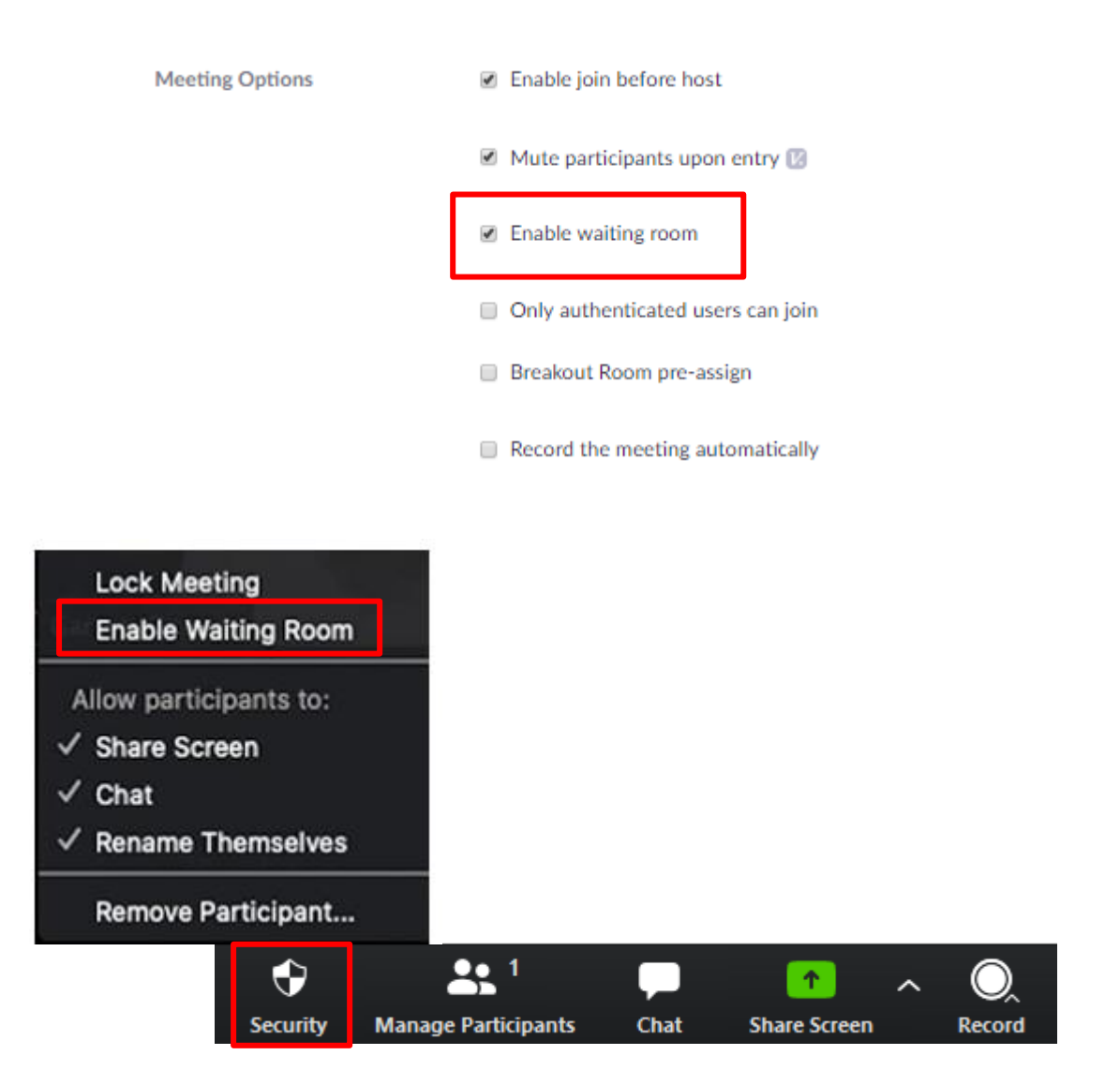

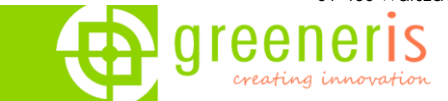

#### 2. Zamykanie spotkania

Podczas spotkania można je zamknąć od wewnątrz- nawet ktoś z linkiem nie dostanie się już do niego.

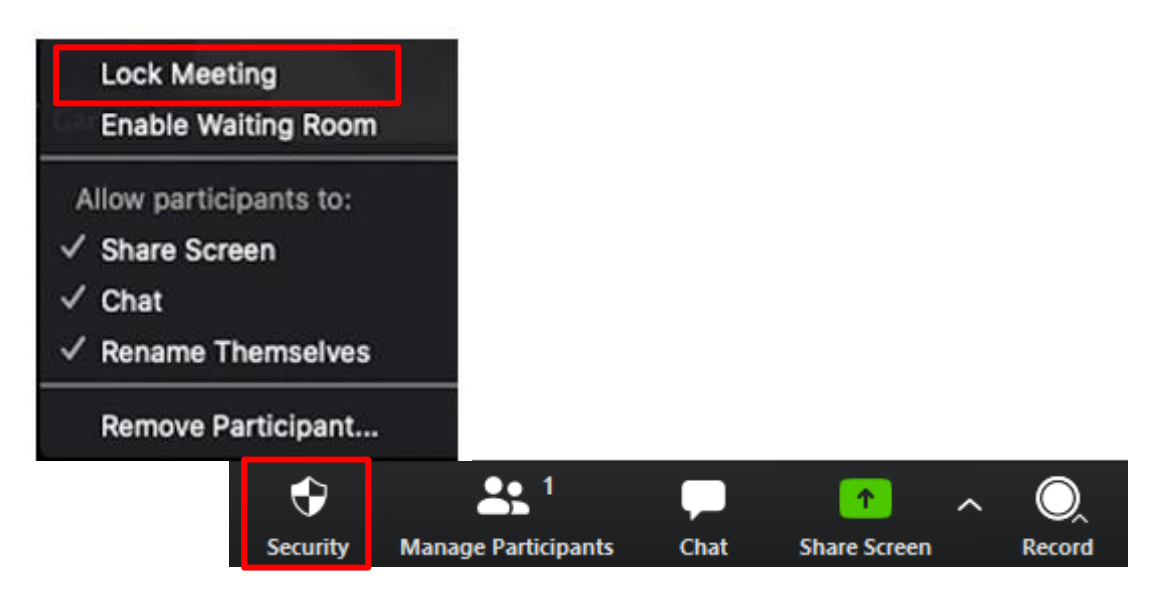

#### 3. Blokowanie dzielenia ekranu przez uczestników

Dzięki tej funkcji tylko prowadzący może udostępniać ekran i pliki- blokuje to możliwość udostępniania treści przez uczestników.

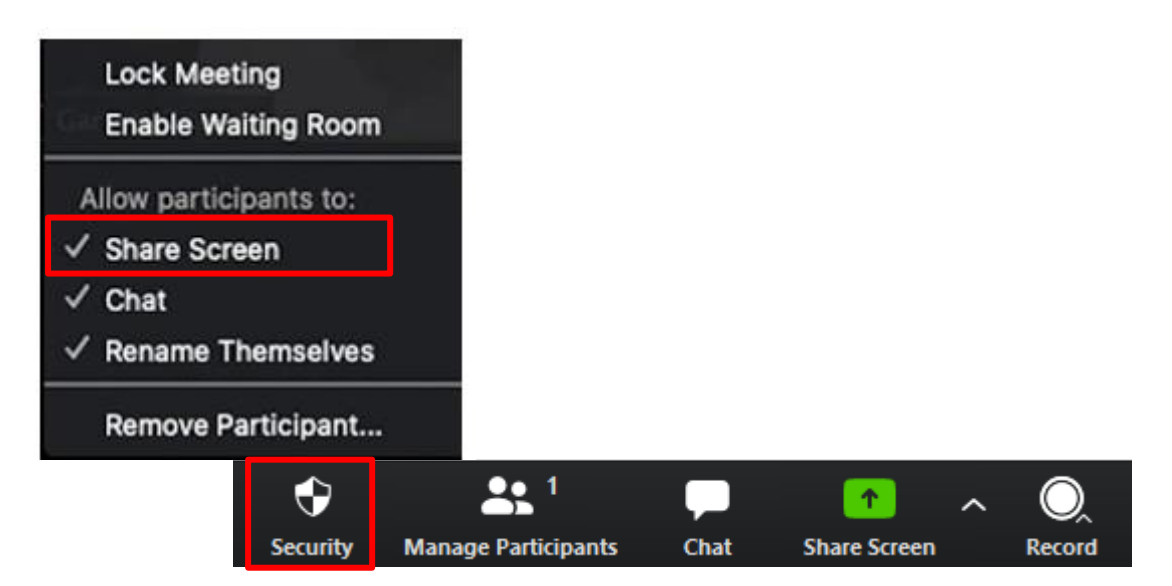

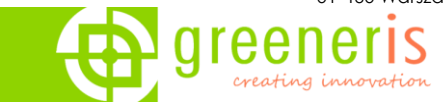

#### 4. Rejestracja na spotkania

Aby w pełni kontrolować kto dołącza do spotkania, można wprowadzić rejestrację. Uczestnik musi wypełnić kwestionariusz i dopiero po podaniu danych otrzyma link do spotkania- akceptacja może być automatyczna lub ręczna.

| •          | Required                                                                                                    |                                                                                                    |                                                                                                    |
|------------|----------------------------------------------------------------------------------------------------|----------------------------------------------------------------------------------------------------|----------------------------------------------------------------------------------------------------|
| ✓ Enab     | le join before host                                                                                                    | L                                                                                                    |                                                                                                    |
| 🖌 Mute     | e participants upor                                                                                                    | n entry 😰                                                                                                  |                                                                                                    |
| × Enab     | le waiting room                                                                                                    |                                                                                                    |                                                                                                    |
| × Only     | authenticated use                                                                                                    | ers can join                                                                                               |                                                                                                    |
| × Reco     | rd the meeting au                                                                                                    | tomatically                                                                                                |                                                                                                    |
| Save       | as a Meeting Tem                                                                                                    | plate                                                                                                    |                                                                                                    |
| l Settings | Branding                                                                                                    | Poll                                                                                                    | Live Streaming                                                                                                    |
| Registran  | ts: 0                                                                                                    |                                                                                                    |                                                                                                    |
| Automati   | cally Approved                                                                                                    | View                                                                                                    |                                                                                                    |
|            |                                                                                                    |                                                                                                    |                                                                                                    |
| × Send a   | n email to host                                                                                                    |                                                                                                    | Edit                                                                                                    |
|            | <ul> <li>Enab</li> <li>Muto</li> <li>Enab</li> <li>Muto</li> <li>Enab</li> <li>Only</li> <li>Reco</li> <li>Save</li> </ul> | Required     Required     Save as a Meeting Tem     Settings     Registrants: 0     Automatically Approved | Required   • Enable join before host   • Mute participants upon entry   • Mute participants upon entry   • Enable waiting room   • Only authenticated users can join   • Record the meeting automatically   Save as a Meeting Template   Settings   Branding   Poll   Registrants: 0   Automatically Approved |

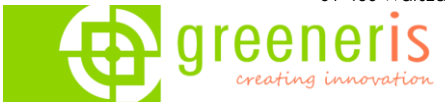

### Administracja platforma

Aby dostosować platformę Zoom do swoich potrzeb należy wejść w zakładkę "Settings" po zalogowaniu się w portalu Zoom.

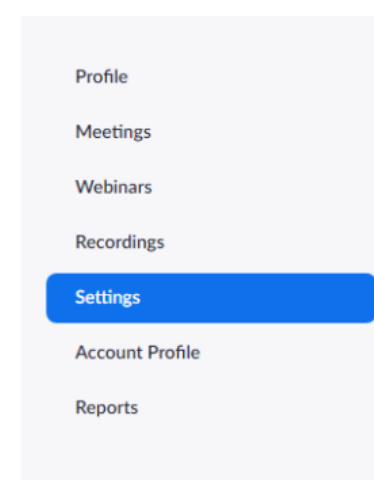

Ustawienia w tej zakładce umożliwiają między innymi zapisanie domyślnej konfiguracji dla spotkań. Dzięki temu za każdym razem, gdy będziemy planować spotkanie nie trzeba będzie definiować pożądanych przez nas ustawień ponownie. Co więcej w ustawieniach możemy szczegółowo skonfigurować domyślne funkcje zabezpieczające.

ZALECANA KONFIGURACJA ZE WZGLĘDÓW BEZPIECZEŃSTWA Przykładowa konfiguracja dwóch z najważniejszych funkcji zabezpieczających:

Jeśli chcesz domyślnie włączyć Waiting Room (poczekalnie), ale tylko dla osób z poza Twojej organizacji. Znajdź na liście i aktywuj tą opcję z zaznaczonym wyjątkiem Guest participants only.

#### Waiting room

Attendees cannot join a meeting until a host admits them individually from the waiting room. If Waiting room is enabled, the option for attendees to join the meeting before the host arrives is automatically disabled.  $\overline{(v)}$ 

#### Choose which participants to place in the waiting room:

All participants

Allow internal participants to admit guests from the waiting room if the host is not present

pamietać

0

Customize the title, logo, and description

Require a password when scheduling new meetings Jeśli nie chcesz za każdym razem, gdy A password will be generated when scheduling a meeting and participants planujesz spotkanie require the password to join the meeting. The Personal Meeting ID (PMI) meetings are not included. konieczności ustawienia hasła to ustaw domyślne generowanie haseł. Require a password for instant meetings A random password will be generated when starting an instant meeting Require a password for Personal Meeting ID (PMI) Only meetings with Join Before Host enabled All meetings using PMI

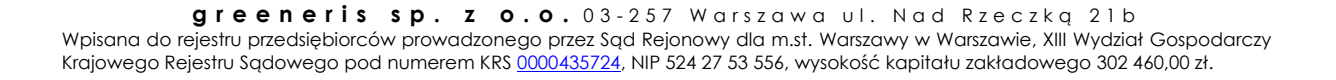

O Guest participants only ⑦

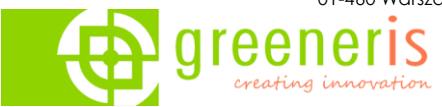

## Przydatne pojęcia i funkcjonalności

Host – główna osoba zarządzająca spotkaniem, organizator spotkania. Host może nadawać role innym uczestnikom, tworzyć breakout room-y, nagrywać spotkania, nadawać/zabierać uprawnienia do udostępniania ekranu innym uczestnikom, włączać/wyłączać czat, usuwać uczestników ze spotkań, wyciszać uczestników, blokować spotkania. Host może być jeden podczas spotkania.

Co-host – osoba współprowadząca spotkanie, osoba której rolę co-hosta przydzielił główny organizator – host. Posiada niepełne uprawnienia administracyjne, może: nagrywać spotkania, prowadzić spotkania bez hosta, wyciszać uczestników itd. Co-host nie może sam wystartować spotkania.

Aby móc nadawać uprawnienia co-hosta należy je najpierw włączyć w ustawieniach konta zoom, przez przeglądarkę. Następnie należy przejść do ustawień Settings i włączyć opcję Co-host.

#### Co-host

Allow the host to add co-hosts. Co-hosts have the same in-meeting controls as the host.

Podczas samego spotkania należy wybrać osobę, której chcemy nadać uprawnienia co-hosta i po rozwinięciu wybrać "Make a Co-Host".

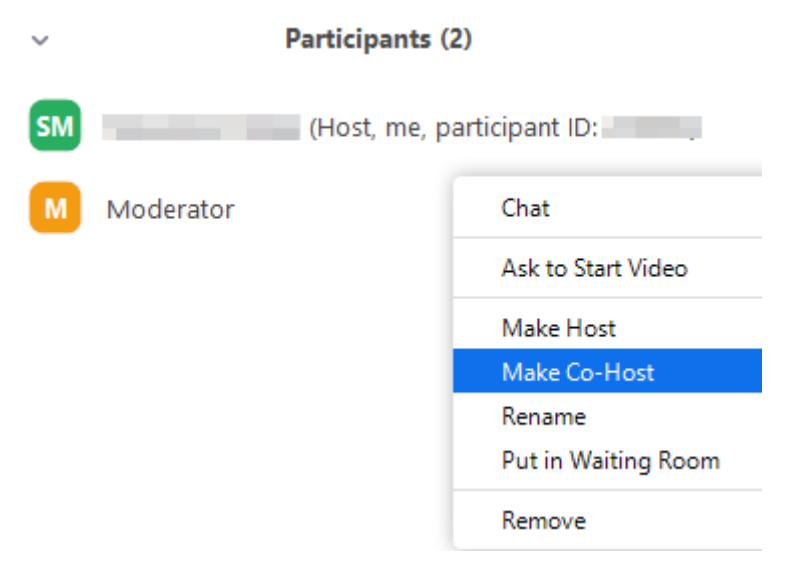

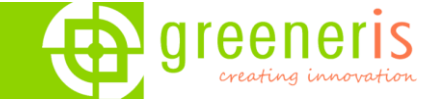

Polling – zoom pozwala na przeprowadzanie prostych ankiet. Możemy tworzyć pytania jednokrotnego wyboru lub wielokrotnego wyboru. Nie ma możliwości tworzenia ankiet z pytaniami otwartymi. Podczas jednego spotkania mamy możliwość przeprowadzania wielu ankiet. Ankiety mogą być jawne i anonimowe. Do przeprowadzenia głosowania jawnego dodatkowo wymagana jest rejestracja, aby zebrać informacje o uczestniku takie jak imię nazwisko, adres mailowy. Głosowanie możemy uruchomić w dowolnym momencie spotkania, możemy je również powtarzać. Mamy wgląd, ile osób oddało głos i na co – jednak nie ma informacji kto jak zagłosował. Wszystko to podczas sesji. Potem uczestnikom możemy udostępnić wyniki ankiety (wyświetlić) po zakończonym głosowaniu. Natomiast po zakończonym spotkaniu, możemy wygenerować raport z głosowania, jednak trzeba odczekać do 30 minut. Raport z głosowania to zwykły plik.csv.

Aby móc tworzyć ankiety należy włączyć funkcjonalność Polling w ustawieniach konta Zoom przez przeglądarkę:

#### Polling

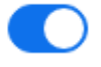

Add 'Polls' to the meeting controls. This allows the host to survey the attendees.

Aby przygotować ankietę przed lub w trakcie spotkania należy kliknąć na nazwę zaplanowanego wcześniej spotkania kliknąć na jego nazwę (Topic):

| Profile              | Upcoming Meetings         | Previous Meetings           | Personal Meeting Room        | Get Training       |
|----------------------|---------------------------|-----------------------------|------------------------------|--------------------|
| Meetings             |                           |                             |                              | Meeting remplates  |
| Webinars             | Schedule a New Meeting    |                             |                              |                    |
| Recordings           |                           |                             |                              |                    |
| Settings             | Start Time 💠              | Topic \$                    | Meeting ID                   |                    |
| Account Profile      | Today<br>05:00 PM         | My Meeting                  | 918-6766                     | -5263 Start Delete |
| Reports              |                           |                             |                              |                    |
|                      |                           |                             |                              |                    |
|                      |                           |                             |                              |                    |
| Attend Live Training |                           |                             |                              |                    |
| Video Tutorials      | Save time by schedu       | ling your meetings directly | from your calendar           |                    |
| Knowledge Base       | Save time by senedu       | ing your meetings uncerty   | from your calendar.          |                    |
|                      | O Microsoft C<br>Download | Dutlook Plugin              | Chrome Extension<br>Download |                    |

Przewinąć stronę na sam dół i kliknąć Add w polu przeznaczonym na ankiety:

| You have not created any poll yet.                                                                                          | Add |
|----------------------------------------------------------------------------------------------------|-----|
| Want to invite view-only participants or broadcast the event to up to 10000 participants? Convert this Meeting to a Webinar |     |

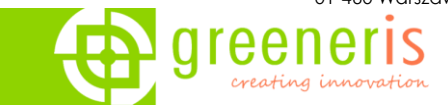

Gdy stworzymy ankietę będziemy mogli aktywować ją w dowolnym momencie spotkania. Aby to zrobić należy kliknąć na przycisk **Polls**, a następnie **Launch Polling**:

| 😑 Zoom Participant ID: 413727   |                    |       |             |                   |     |      | - 0                     | ×       |
|---------------------------------|--------------------|-------|-------------|-------------------|-----|------|-------------------------|---------|
| 0                               | Polls              |       |             | _                 |     | ×    |                         |         |
| -                               | Polling 1:         |       |             |                   |     | Edit | l⊋                      |         |
| Meeting Topic:                  | 1. Odpowiedz:      |       |             |                   |     |      |                         |         |
| Host:                           | 🔿 Tak              |       |             |                   |     |      |                         |         |
| Password:                       | 🔿 Nie              |       |             |                   |     |      |                         |         |
| Invitation URL:                 |                    |       |             |                   |     | 3    | BObXBC                  |         |
| Participant ID:                 |                    |       |             |                   |     |      |                         |         |
| Join Audio                      |                    |       |             |                   |     |      | vite Others             |         |
|                                 |                    |       |             |                   |     |      |                         |         |
|                                 |                    | Laun  | ich Polling |                   |     |      | ß                       |         |
| Join Audio Start Video Security | Manage Participant | Polls | Chat        | ↑<br>Share Screen | ∧ ( |      | End M<br>Breakout Rooms | leeting |

#### Transmisja spotkań na Facebook

Aby transmitować spotkania na portalu Facebook należy w trackie spotkania na panelu hosta kliknąć w "More" i wybrać opcję "Live on Facebook".

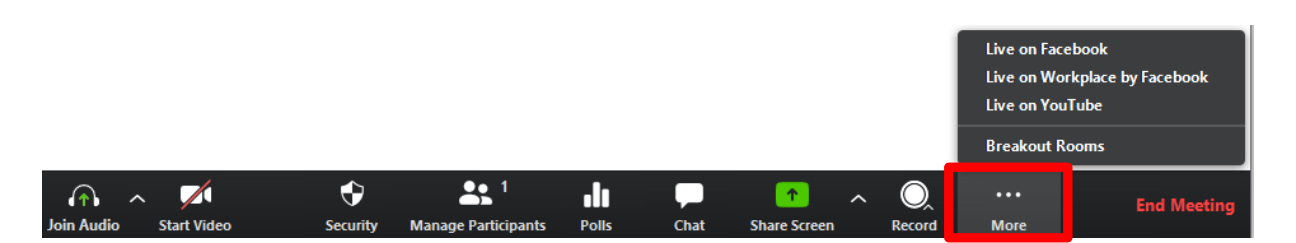

Zostaniemy przekierowani na stronę Facebook. Musimy zalogować się na konto z którego chcemy prowadzić transmisję.

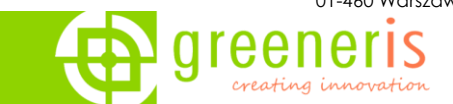

Po zalogowaniu się na Facebook, należy wybrać miejsce w którym transmisja ma się odbyć:

|   | Pokaż się na żywo na Facebooku 🛛 🗙                         |              |  |  |  |  |  |  |  |
|---|------------------------------------------------------------|--------------|--|--|--|--|--|--|--|
|   | Wybierz, gdzie chcesz opublikować transmisję wideo na żywo |              |  |  |  |  |  |  |  |
|   | Udostępnij na swojej osi czasu 🔻                           |              |  |  |  |  |  |  |  |
| + | 🗸 🗹 Udostępnij na swojej osi czasu                         |              |  |  |  |  |  |  |  |
|   | 🎎 Udostępnij na osi czasu znajomego                        | Anuluj Dalej |  |  |  |  |  |  |  |
| İ | 🔝 Udostępnij w grupie                                      |              |  |  |  |  |  |  |  |
|   | 🖽 Udostępnij w wydarzeniu                                  |              |  |  |  |  |  |  |  |

Gdy zakończy się proces ładowania/przygotowywania transmisji,

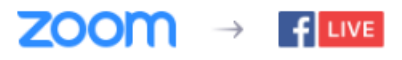

Preparing live streaming preview

pozostaje kliknąć na przycisk "Rozpocznij transmisje":

|                                                  |                         |                     |                     |            |            |               | ×               | ç            |                |    |
|--------------------------------------------------|-------------------------|---------------------|---------------------|------------|------------|---------------|-----------------|--------------|----------------|----|
|                                                  | PODGLĄD                 |                     |                     | Pos        | t I        | nterak        | cja             |              |                |    |
|                                                  |                         |                     |                     |            | Na<br>żyv  | pisz co<br>vo | oś o tej trans  | smisji wideo | na             |    |
|                                                  |                         |                     |                     |            |            |               |                 |              | 6              |    |
|                                                  |                         |                     |                     | + <u>R</u> | ٢          | 0             | ۲               | <b>O</b> F   | Publiczne 🔻    |    |
|                                                  |                         |                     |                     | Tytuł      |            |               |                 |              |                |    |
|                                                  |                         |                     |                     | Dod        | aj tytuł 1 | ransmis       | sji na żywo (oj | ocjonalnie)  |                |    |
|                                                  |                         |                     |                     |            |            |               |                 |              |                |    |
|                                                  |                         |                     |                     |            |            |               |                 |              |                |    |
|                                                  |                         |                     |                     |            |            |               |                 |              |                |    |
|                                                  |                         |                     |                     |            |            |               |                 |              |                |    |
|                                                  |                         |                     | 30000               |            |            |               |                 |              |                |    |
|                                                  |                         |                     | ZOOM                |            |            |               |                 |              |                |    |
|                                                  |                         |                     |                     |            |            |               |                 |              |                |    |
|                                                  |                         |                     |                     |            |            |               |                 |              |                |    |
| • Transmisja 0 🔻 Transmisja strumieniowa na żywo | Pozdzielczość filmu     | Szybkość transmisji | Liczba klatek wideo |            |            |               |                 |              |                |    |
| Dzienniki zdarzeń (1)                            | 1280x720                | wideo<br>53 1 Kb/s  | 29 fps              |            |            |               |                 |              |                |    |
| Maksymalna obsługiwana rozdzielczość 720p        |                         | 00,110/0            |                     |            |            |               |                 |              |                |    |
| Maks. długość transmisji 8 godz.                 | Szybkość transmisji aud | dioFormat audio     |                     |            |            |               |                 |              |                |    |
|                                                  | 125 Kb/s                | AAC                 |                     |            |            |               | ſ               | ol Kozpo     | cznij transmis | sj |

**greeneris sp. z o.o.** 03-257 Warszawa ul. Nad Rzeczką 21b Wpisana do rejestru przedsiębiorców prowadzonego przez Sąd Rejonowy dla m.st. Warszawy w Warszawie, XIII Wydział Gospodarczy Krajowego Rejestru Sądowego pod numerem KRS <u>0000435724</u>, NIP 524 27 53 556, wysokość kapitału zakładowego 302 460,00 zł.

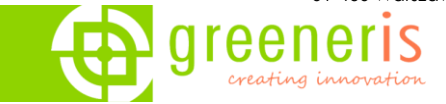

W aplikacji Zoom zobaczymy informacje o tym, że spotkanie jest streamowane na Facebook:

| Zoom Participant ID:                                       |          |             |        |
|------------------------------------------------------------|----------|-------------|--------|
| IVE on Facebook ▼                                          | Talking: |             |        |
| Meeting is now streaming live on<br>Facebook               |          |             |        |
| Aby zakończyć transmisje należy kliknąć na przycisk "More" | w        | Stop Live S | stream |
| panelu hosta i wybrać opcje "Stop Live Stream"             |          | Breakout F  | Rooms  |
|                                                            |          | •••         |        |
|                                                            |          | More        |        |

#### Obsługa Zoom w aplikacjach firm trzecich

Wtyczki Zoom umożliwiają tworzenie spotkań, zaproszeń poprzez wiele różnych aplikacji w tym:

- Outlook Outlook 2013,2016 dla Windows oraz 2016 dla Mac | Outlook (Web) w Office 365
- Gmail, G-Suite
- Przeglądarki Chrome oraz Firefox
- Skype for Business (Lync)
- IBM/Lotus Notes

#### 1. Wtyczka Zoom dla Office 365

Po dodaniu wtyczka ta będzie dostępna zarówno w aplikacji Outlook jak i portalu Web <u>outlook.office.com</u>. Aby uruchomić obsługę funkcji Zoom w Outlook należy otworzyć aplikację Outlook i wybrać opcje "Pobierz dodatki":

| Plik Narzędzia główne         | Wysyłanie/odbieranie     | Folder Widok Pomo                                                                                     | 2 Q Powiedz mi, co chcesz zrobić                                                             |                                    | 🕅 Dostępne w                                                                                               | /krótce            |
|-------------------------------|--------------------------|----------------------------------------------------------------------------------------------------|----------------------------------------------------------------------------------------------|------------------------------------|----------------------------------------------------------------------------------------------------|--------------------|
| Nowa wiadomość Nowe<br>e-mail | ©<br>S → Usuń Archiwizuj | <ul> <li>∽ Odpowiedz</li> <li>☆ Odpowiedz wszystkim</li> <li>→ Prześlij dalej</li> <li>↓ ✓</li> </ul> | ⊡ SecInfo     ^       → Do kierownika     ~       ☑ Wiadomość e     ↓       ☑ Reguły ~     × | 였 Nowa grupa<br>였 Przeglądaj grupy | Wyszukaj w kontaktach     A <sup>(1)</sup> B Książka adresowa     Mowa       Filtruj pocztę e-mail ~     * | Pobierz<br>dodatki |
| Nowy                          | Usuń                     | Odpowiadanie                                                                                          | Szybkie kroki 🕞 Przenoszenie                                                                 | Grupy                              | Znajdowanie                                                                                                | Dodatki 🦯          |

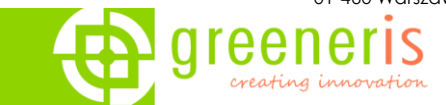

#### Następnie należy wyszukać dodatek Zoom for Outlook i otworzyć go:

|                                                                  |                                                                            |                                                                                                    | ×                                                                                                    |
|------------------------------------------------------------------|----------------------------------------------------------------------------|----------------------------------------------------------------------------------------------------|----------------------------------------------------------------------------------------------------|
| DODATKI ŁĄCZNIKI                                                 |                                                                            |                                                                                                    |                                                                                                    |
| Dodatki mogą uzyskiwać dostęp d<br>i zasady ochrony prywatności. | ło danych osobowych. Włączając dodatek, zga                                | dzasz się na jego postanowienia licencyjne                                                                | Zoom ×                                                                                               |
| Wszystkie                                                        | Polecane przez redaktor                                                    | а                                                                                                    | zomsto Zomato - Restaurant Find                                                                      |
| Moje dodatki<br>Zarzadzane przez                                 | Polecamy tę znakomitą kolekcję o                                           | dodatków na rozpoczęcie pracy.                                                                            | Zoom for Outlook                                                                                     |
| administratora                                                   | Asana for Outlook                                                          | Priority Matrix: Turn<br>emails into tasks                                                                | Boomerang                                                                                            |
|                                                                  | Turn emails into trackable, actionable work with Asana for Outlook.        | Create and prioritize tasks from email.<br>Access contextually relevant items. Free<br>to use in Outlook. | RoomFinder - The easiest                                                                             |
|                                                                  | Może wymagać dodatkowego                                                   | Może wymagać dodatkowego                                                                                  | Pokaż wszystkie wyniki                                                                               |
|                                                                  | Dodaj                                                                      | Dodaj                                                                                                    | Dodaj                                                                                                |
|                                                                  | Zoho CRM for email                                                         | Yesware - Easiest to Use<br>Sales Software                                                                | Approved Contact<br>Calendars                                                                        |
|                                                                  | Powerful, contextual CRM inside your mailbox                               | Win More Business with the Easiest to Use Sales Software                                                  | Compare open times on your calendar<br>to open times on any of your Approved<br>Contact's calendars. |
|                                                                  | Bezpłatna                                                                  | Może wymagać dodatkowego                                                                                  | Bezpłatna                                                                                            |
|                                                                  | Dodaj                                                                      | Dodaj                                                                                                    | Dodaj                                                                                                |
|                                                                  | officeatwork   Content<br>Chooser for Outlook                              | Nimble CRM Contact<br>Insights & Sales                                                                    |                                                                                                    |
|                                                                  | An easy way to manage, discover and<br>use your curated content in Office. | Free sales intelligence, social, &<br>marketing insights alongside your<br>Outlook inbox.                 |                                                                                                    |
|                                                                  | Może wymagać dodatkowego                                                   | Może wymagać dodatkowego                                                                                  |                                                                                                    |
|                                                                  | Dodaj                                                                      | Dodaj                                                                                                    |                                                                                                    |
|                                                                  |                                                                            |                                                                                                    | ~                                                                                                    |

#### Kolejny krok to dodanie aplikacji do Outlook:

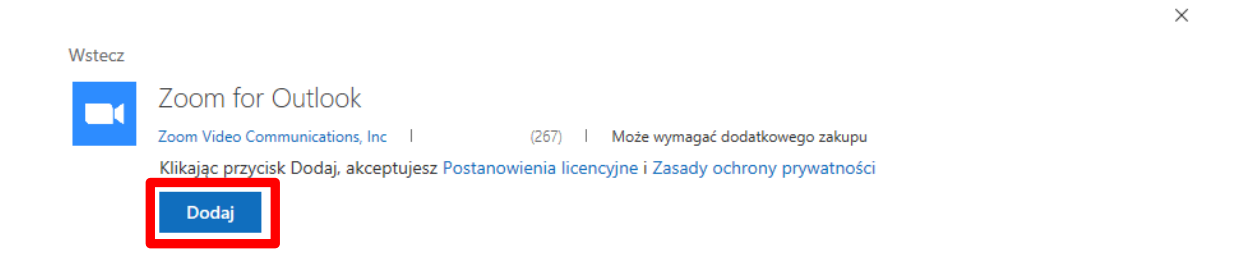

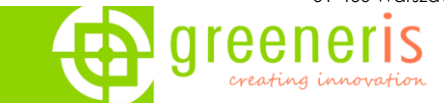

Dodatek Zoom do Outlook jest już gotowy do użytku. Aby z niego skorzystać należy podczas planowania spotkania wykorzystać jego przyciski funkcyjne:

| Plik Te                    | ermin Asyste                          | ent plano  | owania Ws         | stawianie | Formato       | wanie tekstu | Recenzja          | Pomoc (                         | Powiedz         | mi, co chcesz zrobić           | _                     |                           |              |
|----------------------------|---------------------------------------|------------|-------------------|-----------|---------------|--------------|-------------------|---------------------------------|-----------------|--------------------------------|-----------------------|---------------------------|--------------|
| Ш 🖬 к                      | alendarz                              | 2          | Poka              | až jako:  | Zajęty        | • 🔿          |                   | Prywatne                        |                 | 3 3                            | \$                    |                           |              |
| Usuń → P                   | rześlij dalej 🗸                       | Zapro      | iś 💭 Przy         | pomnienie | : 15 min      | ~ Cykl       | Kategoryzuj       | Wysoka ważność<br>Niska ważność | Dyktafon        | Add a Zoom Settings<br>Meeting | View<br>Templates     |                           |              |
| AI                         | kcje                                  | Uczestn    | iicy              |           | Opcje         |              |                   | Tagi                            | Głos            | Zoom                           | My Templates          |                           | ^            |
|                            | Tytuł                                 | Se         | ebastian M        | lisiak's  | Zoom M        | eeting       |                   |                                 |                 |                                | Zoom                  |                           | ×            |
| Zapisz i<br>zamknij        | Czas rozpoczęc                        | cia 🤇      | zw. 23.04.2020    | ÷         | 10:00         | ▼ Sar        | ajewo, Skopie, Wa | rsza 🔻 🗌 Cały                   | dzień 🗹 🦉       | Strefy czasowe                 | Update                | Remove                    | e            |
|                            | Czas zakończer                        | nia 🤇      | zw. 23.04.2020    | Ē         | 11:00         | ▼ Sar        | ajewo, Skopie, Wa | rsza 🔻 👴 Usta                   | w jako cykliczr | ne                             |                       |                           |              |
|                            | Lokalizacja                           | htt        | ps://greeneris.zo | om.us/j/9 | 2672031425?pv | vd=Zzd4dmw   | rbE1HdXgzQUPTnf   | FJY0FXZz09                      |                 |                                |                       | C Load defa               | ult settings |
|                            |                                       |            |                   |           |               |              |                   |                                 |                 |                                | Meeting ID            | 1                         |              |
| Sebastian M                | lisiak is inviting yo                 | ou to a so | cheduled Zoom     | meeting.  |               |              |                   |                                 |                 |                                | Generate Auto         | omatically                |              |
| Join Zoom N                | Neeting                               |            |                   |           |               |              |                   |                                 |                 |                                | Personal Meet         | ting ID (PMI) 394-740-188 | 4            |
| https://gree               | neris.zoom.us/j/9                     | 9267203    | 1425?pwd=Zzd      | 4dmwrbE   | 1HdXgzQUPT    | nFJY0FXZz09  |                   |                                 |                 |                                | Deceword              |                           |              |
| Meeting ID:<br>Password: 9 | 926 7203 1425<br>31994                |            |                   |           |               |              |                   |                                 |                 |                                | rassworu              |                           |              |
| One tap mo<br>+482239873   | bile<br>356,,92672031425              | 5# Polan   | d                 |           |               |              |                   |                                 |                 |                                | ✓ Require meeti       | ing password 931994       |              |
| +482230734                 | 188,,92672031425                      | 5# Polan   | d                 |           |               |              |                   |                                 |                 |                                | Video                 |                           |              |
| Dial by your<br>+48 22 398 | location<br>7356 Poland               |            |                   |           |               |              |                   |                                 |                 |                                | Theo                  |                           |              |
| +48 22 307 3               | 3488 Poland<br>8592 US                |            |                   |           |               |              |                   |                                 |                 |                                | Host                  | Off                       |              |
| +1 312 626 (               | 6799 US (Chicago)<br>7799 US (Houstor | )<br>1)    |                   |           |               |              |                   |                                 |                 |                                | Participant           | Off                       |              |
| +1 646 558 8               | 8656 US (New Yoi                      | rk)        |                   |           |               |              |                   |                                 |                 |                                | Audio                 |                           |              |
| +1 253 215 8               | 8782 US                               | ,          |                   |           |               |              |                   |                                 |                 |                                |                       |                           |              |
| Find your lo               | cal number: https                     | ://green   | eris.zoom.us/u    | ı/acVYbwi | ndcy          |              |                   |                                 |                 |                                | Telephone             |                           |              |
|                            |                                       |            |                   |           |               |              |                   |                                 |                 |                                | Computer Auc          | dio                       |              |
|                            |                                       |            |                   |           |               |              |                   |                                 |                 |                                | Telephone and         | d Computer Audio          |              |
|                            |                                       |            |                   |           |               |              |                   |                                 |                 |                                | Dial from Poland an   | d other 1 country/region  |              |
|                            |                                       |            |                   |           |               |              |                   |                                 |                 |                                | Edit countries/region | ns                        |              |
|                            | ^                                     |            |                   |           |               |              |                   |                                 |                 |                                | Signed in as Sebasti  | an Misiak                 | Sign Out     |

- "Add a Zoom Meeting" Kliknij, aby zaplanować spotkanie.
- "Settings" Kliknij, aby zmodyfikować ustawienia spotkania. Aby zastosować ustawienia do planowanego spotkania pamiętaj, aby kliknąć przycisk <sup>Update</sup>.

Zrzut ekranu na poniższej stronie przedstawia, jak otworzyć dodatek Zoom podczas planowania spotkania w portalu Office 365 – <u>outlook.office.com</u>.

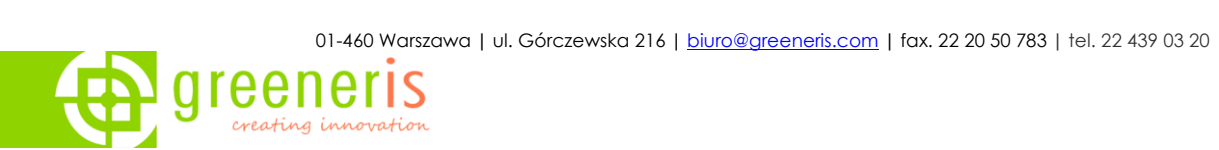

| Kalendarz                                                                                         | G X                                         |
|---------------------------------------------------------------------------------------------------|---------------------------------------------|
| 🖫 Zapisz 前 Odrzuć 📑 Asystent planowania 🔤 Zajęty 🗸 🗉 Opcje odpowiedzi 🗸                           |                                             |
|                                                                                                   | Zoom > Zoom                                 |
| Sebastian Misiak's Zoom Meeting                                                                   | OneNote     Add a Zoom Meeting     X        |
| A Zaproś uczestników Or                                                                           | 🚯 Outlook Customer Manager 😰 Settings       |
|                                                                                                   | Insights Remove                             |
| ⊙ 23.04.2020 🗰 08:00 ∨ do 08:30 ∨ 🧐 Cały dzie                                                     | D My Templates                              |
|                                                                                                   | 💾 Pobierz dodatki                           |
| $C$ Powtórz: Nigdy $\vee$                                                                         | Generated ID 997-2963-3893                  |
| https://greeneris.zoom.us/j/99729633893?pwd=Vi9vWm1Nd3F ×                                         | Personal Meeting ID (PMI) 394-740-1884      |
| ♥ Spotkanie aplikacji Te                                                                          | Password                                    |
|                                                                                                   |                                             |
| Przypomnij: 15 min wcześniej ∨                                                                    | ✓ Require meeting password 684358           |
|                                                                                                   | Video                                       |
| <ul> <li>Sebastian Misiak is inviting you to a scheduled Zoom meeting.</li> </ul>                 | Hort or                                     |
| Join Zoom Meeting<br>https://greeneris.zoom.us/j/99729633893?pwd=Vi9vWm1Nd3FgSVdTemdkVWhrSDQ5UT09 |                                             |
| Meeting ID: 997 2963 3893                                                                         | Participant Off                             |
| Password: 684358<br>One tap mobile                                                                | Audio                                       |
| +48223987356,,99729633893# Poland<br>+48223073488.,99729633893# Poland                            | Telephone                                   |
| Dial by your location                                                                             | Computer Audio                              |
| +48 22 398 7356 Poland                                                                            | Telephone and Computer Audio                |
| $\checkmark \  \  \  \  \  \  \  \  \  \  \  \  \ $                                               | Dial from Poland and other 1 country/region |
| 🔋 -> 📾 😑 😓                                                                                        | Edit countries/regions                      |
|                                                                                                   | Signed in as Sebastian Misiak Sign Out      |

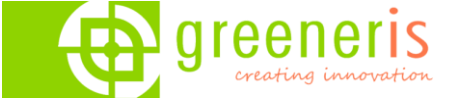

### 2. Wtyczka Zoom (tylko) dla Outlook

Wtyczka jest dostępna do pobrania pod adresem <u>zoom.us/download</u>. Po zainstalowaniu wtyczki i ponownym uruchomieniu programu Outlook dodane zostaną do niego przyciski obsługi Zoom.

Aby zobaczyć przyciski wtyczki Zoom przejdź do zakładki "Kalendarz" 🛅

| Plik Narzędzia główne Wysyłanie                                                                                                    | e/odbieranie Folder                      | Widok Pomoc                           | Q Powiedz mi, co                               | chcesz zrobić           |                                     | ۵ ۵                                | Dostępne wkrótce                            |
|----------------------------------------------------------------------------------------------------|------------------------------------------|---------------------------------------|------------------------------------------------|-------------------------|-------------------------------------|------------------------------------|---------------------------------------------|
| Nowy Nowe Nowe<br>termin spotkanie ~ elementy ~                                                                                                    | Start Instant<br>Meeting ~               | stępne Dzień Tydzień<br>7 dni roboczy | 📅 Tydzień<br>🔝 Miesiąc<br>🔚 Widok harmonogramó | Otwórz<br>w kalendarz ~ | Wyślij kalendarz<br>pocztą e-mail   | 양 Nowa grupa<br>양 Przeglądaj grupy | Wyszukaj w kontaktach<br>🛛 Książka adresowa |
| Nowy Zo                                                                                                    | Start with video                         | - Fai Ro                              | ozmieszczanie                                  | Zarządzanie kalend      | Udostępnianie                       | Grupy                              | Znajdowanie                                 |
| ✓ kwiecień 2020 ► PON WTO ŚRO CZW PIĄ SOB NIE                                                                                                    | Start without video<br>Check for updates | 20 Warszawa,                          | Woj. Mazowieckie 🔹                             | ♦ Dzisiaj<br>16°C/6°C   | Jutro → piątek<br>18°C/9°C → 19°C/9 | Р° С                               | Q                                           |
| 30 31 1 2 3 4 5                                                                                                    | PONIEDZIAŁEK                             | WTOREK                                | ŚRODA                                          | CZWARTEK                | PIĄTEK                              | SOBOTA                             | NIEDZIELA                                   |
| 6         7         8         9         10         11         12           13         14         15         16         17         18         19           20         21         22         23         24         25         26           27         28         29         30 | 30 mar                                   | 31                                    | 1 kwi                                          | 2                       | 3                                   | 4                                  | 5                                           |
|                                                                                                    |                                          |                                       |                                                |                         |                                     |                                    |                                             |
| I         2         3           4         5         6         7         8         9         10           11         12         13         14         15         16         17           18         19         20         21         22         23         24                 | 6                                        | 7                                     | 8                                              | 9                       | 10                                  | 11                                 | 12                                          |
| 25 26 27 28 29 30 31<br>1 2 3 4 5 6 7                                                                                                    |                                          |                                       |                                                |                         |                                     |                                    |                                             |
| >□ Moje kalendarze                                                                                                    | 13                                       | 14                                    | 15                                             | 16                      | 17                                  | 18                                 | 19                                          |
| > 🔳 Inne kalendarze                                                                                                    |                                          |                                       |                                                |                         |                                     |                                    |                                             |
| >  Wszystkie kalendarze grupy                                                                                                    |                                          |                                       |                                                |                         |                                     |                                    |                                             |
| ☐ Kalendarze udostępnione                                                                                                    | 20                                       | 21                                    | 22                                             | 23                      | 24                                  | 25                                 | 26                                          |
| M 🗐 2 <sup>6</sup> Ø …                                                                                                    | 27                                       | 28                                    | 29                                             | 30                      | 1 maj                               | 2                                  | 3                                           |
|                                                                                                    |                                          |                                       |                                                |                         |                                     |                                    | -                                           |

#### Dostępne funkcje:

- Start Instant Meeting Tworzy natychmiastowe spotkanie, na które możemy zaprosić uczestników
- Schedule a Meeting Umożliwia zaplanowanie spotkania z poziomu Outlooka. Jeśli chcesz zaplanować spotkanie kliknij na ten przycisk. Otworzy się okienko konfiguracji ustawień dotyczących planowanego spotkania:

01-460 Warszawa | ul. Górczewska 216 | biuro@greeneris.com | fax. 22 20 50 783 | tel. 22 439 03 20

| i) Nie wysła     | ano jeszcze zaproszeń n         | a to spotkanie.       |           |                            | Zoom - Schedule Meeting                                                                                                    | × |
|------------------|---------------------------------|-----------------------|-----------|----------------------------|----------------------------------------------------------------------------------------------------|---|
| )<br>≫<br>Wyślij | Od<br>Tytuł                     | sebastian.misiak@gree | neris.com |                            | Meeting ID<br>Generate Automatically Personal Meeting ID 394-740-1884                                                                                                    |   |
|                  | Wymagane                        |                       |           |                            | Password<br>Require meeting password 474459                                                                                                    |   |
|                  | Czas rozpoczęcia                | czw. 23.04.2020       | € 08:00 ▼ | Sarajewo, Skopie, Warsza 💌 | Video           Host         On         ● Off         Participants         On         ● Off                                                                                                    | Ŧ |
|                  | Czas zakończenia<br>Lokalizacja | czw. 23.04.2020       | € 08:30 ▼ | Sarajewo, Skopie, Warsza 🔻 | Audio     Telephone     Computer Audio     Telephone and Computer Audio     Jail in from Poland and United States Edit                                                                                                    |   |
|                  |                                 |                       |           |                            | Advanced Options  Advanced Options  Advanced  Advanced |   |
|                  |                                 |                       |           |                            | <ul> <li>Only signed-in users can join the meeting: Sign in to Zoom</li> <li>Automatically record meeting</li> <li>Force include Join URL in location field</li> </ul>                                                                                                    |   |
|                  |                                 |                       |           |                            | Insert Zoom meeting invitation above existing text Select a language for meeting invitation: English                                                                                                    |   |
|                  |                                 |                       |           |                            | Example;john@company.com;peter@school.edu                                                                                                    |   |

Gdy dostosujesz ustawienia spotkania kliknij na przycisk "Continue". Teraz pozostało już tylko dodać uczestników spotkania, dostosować godzinę i datę spotkania, a następnie wysłać zaproszenie do uczestników – wszystkie te opcje ustawiamy tak samo jak podczas klasycznego planowania spotkania w programie Outlook.

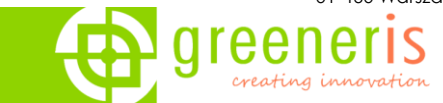

#### Chat aplikacji

Aplikacja desktopowa Zoom posiada opcję chatu, gdzie możemy prowadzić rozmowy tekstowe z innymi użytkownikami. Możliwe jest także tworzenie grup roboczych służących do wymiany plików czy tworzenia szybkich spotkań ad hoc.

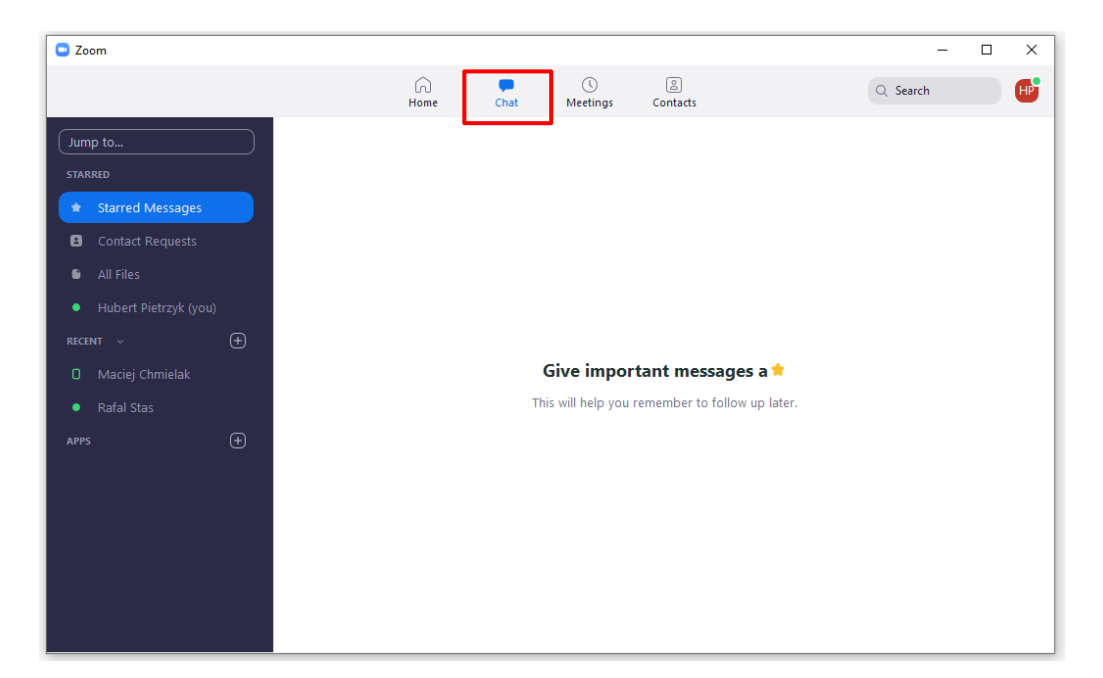

W zakładce chat widzimy następujące funkcjonalności:

- Jump to wyszukiwarka kontaktów, wiadomości itp.,
- Starred Messages wiadomości ważne oznaczone gwiazdka,
- Contact Request zaproszenia do kontaktów,
- All Files wszystkie udostępnione przez nas pliki,
- You obszar prywatny, tworzenie szkiców, zapisywanie plików i linków,
- Recent rozpoczęte chaty.